## Pour voir le travail donné par les enseignants sur une semaine : contenu de chaque séance et travail à faire à l'issue de la séance.

1/ Se connecter à l'ENT, puis se rendre dans le « cahier de textes ».

| X MENU             |                       | Collège Simone Veil                 |                                                      |                                                                                    | Mes accès 👻 🍷 🤗    |  |
|--------------------|-----------------------|-------------------------------------|------------------------------------------------------|------------------------------------------------------------------------------------|--------------------|--|
| Noah LAROCHE ニー () |                       | Cahier de textes                    |                                                      |                                                                                    |                    |  |
|                    | Accueil               | Prochainement Emploi du temps Trava | il à faire Classeur                                  |                                                                                    |                    |  |
| đ                  | Cahier de textes      |                                     |                                                      |                                                                                    |                    |  |
|                    | Classeur pédagogique  | Emploi du temps                     | emps • Tout l'emploi du temps • Travail à faire pour |                                                                                    | Pour le            |  |
| J                  | Bureautique en ligne  |                                     |                                                      | aujourd'hui                                                                        |                    |  |
| -                  | Établiccomont         | Aujourd'hui lundi 23 mars           | Salle                                                | ANGLAIS LV1 ② Non comptabilisé                                                     | lundi 23 mars 2020 |  |
| +                  | Etablissement         | 08:00 09:00 MUSIQUE                 | MUSIQUE                                              | Exercices : WEEK 1 – DAY 3 CE (Compréhension                                       | Déclarer fait      |  |
| +                  | Ressources numériques | 09:00 10:00 MATHEMATIQUES           | A123                                                 | Écrite) : lire le texte p.18 de ton manuel, puis<br>dans ton WB                    |                    |  |
| +                  | Services personnels   | 10:00 11:00 ANGLAIS LV1             | A128                                                 |                                                                                    |                    |  |
|                    | Carlanité             | 11:00 12:00 FRANCAIS                | A101                                                 | ESPAGNOL LV2 ② Non comptabilisé                                                    | lundi 23 mars 2020 |  |
| +                  | Scolarite             | 13:30 14:30 FRANCAIS                | A101                                                 | Somos geniales : Savoir présenter un<br>personnage célèbre du monde hispanique, au | Déclarer fait      |  |
| +                  | Publication           | 14:30 15:30 ESPAGNOL LV2            | A128                                                 | choix.                                                                             |                    |  |
| +                  | Espace des classes    | Develop                             |                                                      | FRANCAIS ② Non comptabilisé                                                        | lundi 23 mars 2020 |  |
|                    |                       | Demain mardi 24 mars                | Salle                                                | Exercices : Terminer les questions 1, 5 et 6 p.161                                 | Déclarer fait      |  |
|                    |                       | 08:00 09:00 ARTS PLASTIQUES         | A202 ARTS                                            | + conjugaison 1 et 2 p.167.                                                        |                    |  |
|                    |                       | 09:30 11:00 TECHNOLOGIE             | A218                                                 | MUSIOUF O Non comptabilisé                                                         | lundi 23 mars 2020 |  |

2/ Puis cliquer sur « *emploi du temps* » pour faire apparaître l'emploi du temps de la semaine.

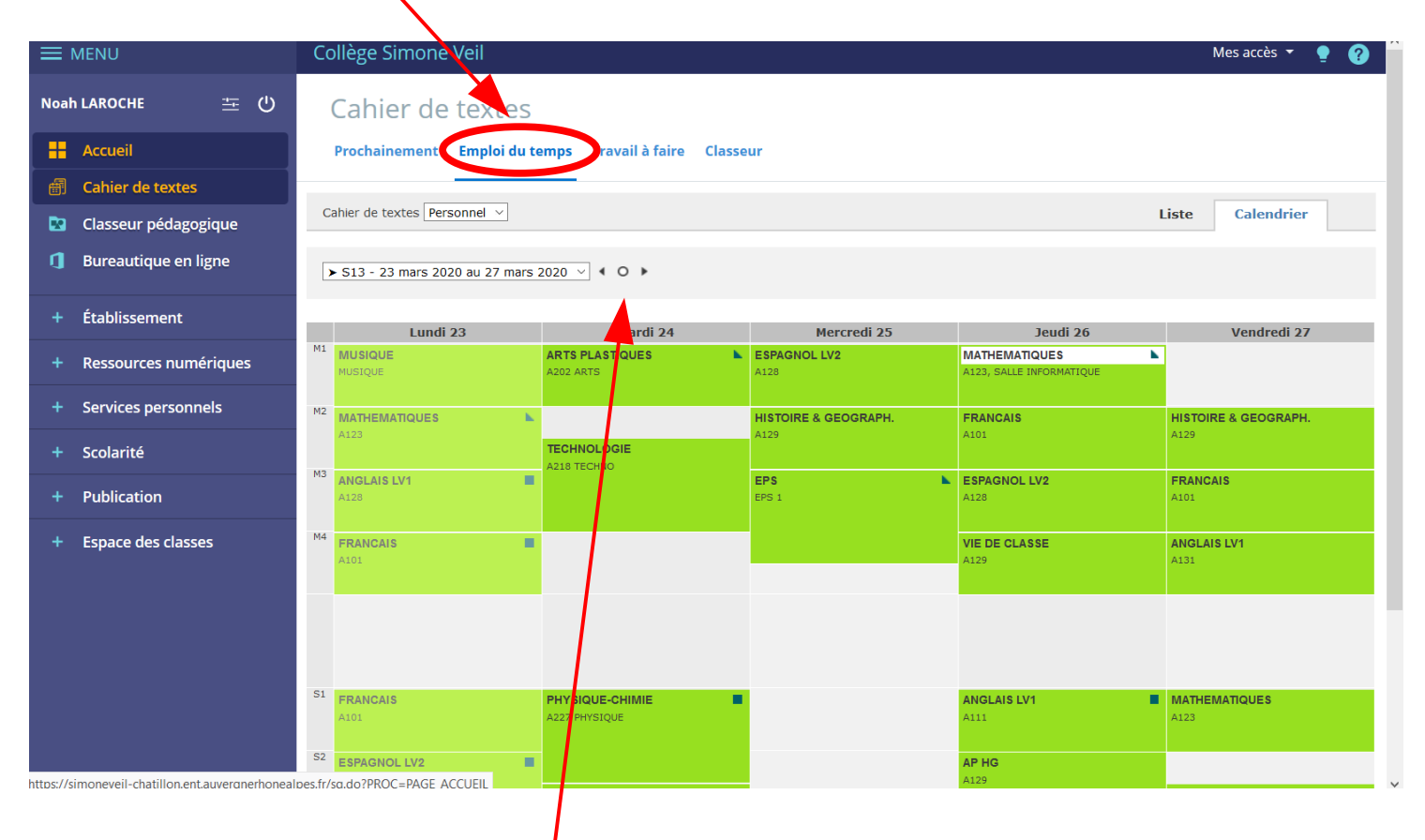

L'emploi du temps de toute votre semaine apparaît alors. Il est aussi possible de voir la semaine précédente ou la semaine suivante en cliquant sur les flèches

## 3/ Sélectionner un créneau horaire :

ge Simone V Mes accès 🔻 Noah LAROCHE 主 心 Cahier de t extes Accueil Emploi du temps Travail à faire Classeu Prochainement 🗃 Cahier de textes Cahier de textes sonnel 🗸 Calendrier Liste Classeur pédagogique Bureautique en ligne ➤ S13 - 23 mars 2020 au 27 mars 2020 🖂 🔍 🕨 🕨 lundi 23 mars de 10h à 11h × Établissement Jeudi 26 Vendredi 27 Consulter la séa ANGLAIS LV1 / 5E5 M1 MUSIQUE MATIQUES Ressources numériques Salle(s) : A128 Enseignant : M. MAGOT, Mme BOUAFIA Consulter la séance A faire pour cette séance Services personnels M2 Exercice HISTOIRE & GEOGRAPH ИАТН RANCAIS 🕢 Contenu de séance Scolarité • Cours SPAGNOL LV2 FRANCAIS 🟠 À faire à l'issue de la séance Publication Exercice Espace des classes IE DE CLASSE ANGLAIS LV1 ANGLAIS LV1 MATHEMATIQUES

4/ Cliquer ensuite sur « Consulter la séance » pour accéder au contenu du cours et voir le travail donné.

5) Vous obtenez l'écran suivant qui récapitule : le travail donné lors de la séance précédente, le contenu de la séance du jour et le travail à faire pour la prochaine fois :

| ≡   | MENU                                         | Collège Simone Veil Mes av                                                                                                    | :cès 🔻 🏼       | 2              | Î           |  |  |
|-----|----------------------------------------------|----------------------------------------------------------------------------------------------------|----------------|----------------|-------------|--|--|
| Noa | h LAROCHE 😐 🕐                                | A FAIRE POUR CETTE SÉANCE                                                                                                    |                |                |             |  |  |
|     | Accueil<br>Cabier de textes                  | Exercices Exercices Non comptabilisé  Donné lors de la séance du vendredi 20 mars de 11:00 à 12:00 WEEX1-DAY3  • (F (compréhension Érrite) : lire le texte n 18 de ton manuel, nuis dans ton WB n 10-11 complète le tableau avec les informations relevées dans le texte (nuestion 3)                                                                                                    | Travail        | <u>à faire</u> |             |  |  |
|     | Classeur pédagogique<br>Bureautique en ligne | <ul> <li>Complete les deux exercices "Observe et déduis 1 et 2" du WB p.11-12</li> <li>Fais l'exercice 1 p.12 du WB, questions a et b.</li> <li>Rompièr encoder de p.12 du WB, questions a et b.</li> </ul>                                                                                                    | nationalité le | iours de       | ł           |  |  |
|     | Établissement                                | In separation and and product in the induced product of product product of the induced product of the product of the product o |                |                |             |  |  |
|     | Ressources numériques<br>Services personnels | Cours Cours                                                                                                    |                |                |             |  |  |
|     | Scolarité                                    | Bonjour à toutes et à tous,<br>Je vous mets en ligne la correction du travail de la semaine 1 - jour 3.<br>Containe distance usus plant pas révusi à ma contacter via Proporte la complete domitée, la problème est résié . Les problements étant temperationment                                                                                                    | uapandua       |                |             |  |  |
|     | Publication<br>Espace des classes            | pouvez me contacter avec le compte enfant.<br>L'équipe d'anglais du collège a créé un Padlet pour tous les élèves du collège : une image différente sera proposée chaque semaine et nous invitons les élèves à les<br>légender, vous pouvez cliquer sur <u>ce lien</u> pour y accèder.                                                                                                    |                |                |             |  |  |
|     | Établissement                                | À FAIRE À L'ISSUE DE LA SÉANCE                                                                                                    |                |                |             |  |  |
|     | Ressources numériques                        | Exercices Exercices Non comptabilisé                                                                                                    |                | avail à fa     | <u>iire</u> |  |  |
|     | Services personnels                          | À faire pour la séance du jeudi 26 mars de 13:30 à 14:30<br>WEEK 2 – DAY 1                                                                                                    |                |                |             |  |  |
|     | Scolarité                                    | Exercices de révision :                                                                                                    |                |                |             |  |  |
|     | Publication                                  | <ul> <li>4 p.16 WB (les determinants / articles)</li> <li>3a p.19 du manuel (les determinants / articles)</li> <li>1, 2 et 3 p.22 du manuel (BE)</li> </ul>                                                                                                    |                |                |             |  |  |
| +   | Espace des classes                           | (Travail supplémentaire facultatif)<br>• Exercices 1 et 2 p.138 du manuel (BE ; les pronoms personnels compléments)<br>• Exercice 2b p.13 du WB (pour revoir les nombres ordinaux, avec le MP3-13 pour s'entraîner à les répéter)<br><b>Pièces jointes</b><br>• <u>Anglais 5e - MP3-13.mp3</u>                                                                                                    |                |                |             |  |  |

En dessous des explications et consignes des professeurs, vous pourrez ouvrir les pièces jointes ou les enregistrer en cliquant dessus. De même vous pourrez (si le prof l'a créé) accéder au Forum

 $\rightarrow$  par exemple, cliquons sur le cours d'anglais. **Une fenêtre s'ouvre**.